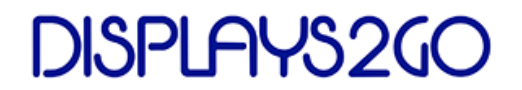

# USER MANUAL V20.01

SFRAMEWF10B SFRAMEWF10S

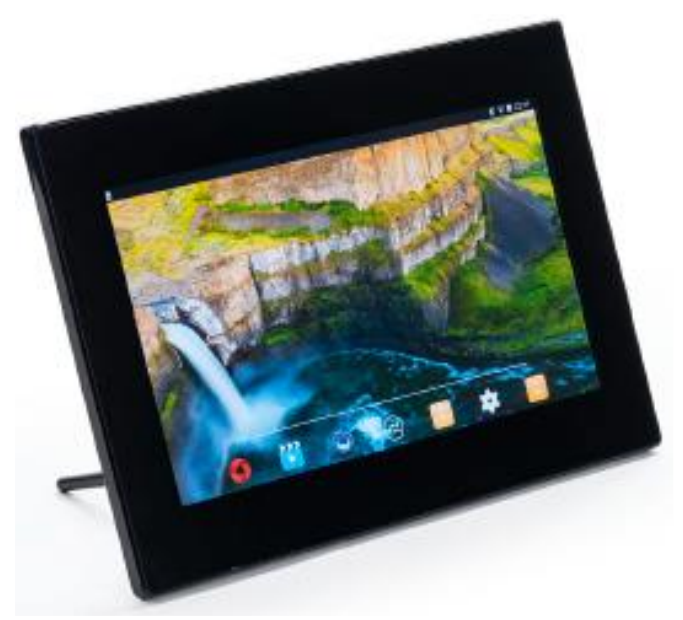

KD1012-W15

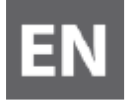

# CONTENTS

| 1.  | Intro                | oduction                              | 3 |  |
|-----|----------------------|---------------------------------------|---|--|
| 1.1 | Pre                  | ecaution and Maintenance              | 3 |  |
| 1.2 | Ma                   | aintenance                            | 3 |  |
| 2.  | Product Overview4    |                                       |   |  |
|     | 2.1                  | Remote Control                        | 4 |  |
|     | 2.2                  | Rear and Left Side of Frame           | 5 |  |
| 3.  | Insta                | alling & Replacing the Remote Battery | 6 |  |
| 4.  | Set L                | Up the Digital Photo Frame            | 6 |  |
| 5.  | Power ON/OFF         |                                       |   |  |
| 6.  | Select Applications7 |                                       |   |  |
| 7.  | Wi-Fi Connection     |                                       |   |  |
| 8.  | Factory Reset        |                                       |   |  |
| 9.  | Tech                 | nical Specifications                  | 9 |  |

## 1. Introduction

Thank you for your purchase of the Digital Photo Frame. It is designed to allow quick and easy view of photos taken from your digital camera, smartphone, or from a memory storage card.

Please read this User Manual thoroughly before use this product. And keep it handy for future reference.

1.1 Precaution and Maintenance

- For indoor use only
- Do NOT use the Digital Photo Frame in extreme cold or hot area.
- Keep the Digital Photo Frame dry and away from water.
- Disconnect the power plug when the product won't be used for a long time or during thunderstorm.
- Keep children and pets away from the power cords and other cables connected with the Digital Photo Frame.
- To avoid overheating, do not block the ventilation holes on the back of the Digital Photo Frame.
- Do not expose the Digital Photo Frame to direct sunlight.
- Turn off and unplug the picture frame before performing care and maintenance.
- Do not try to disassemble the Digital Photo Frame. There is a risk of electric shock and there are no user-serviceable parts inside. Disassembling the Digital Photo Frame will void your warranty.
- Power off the unit before inserting or removing a card or USB flash drive. Failure to do so may cause damage to the card/USB and the unit. To reduce the risk of fire or electric shock, do not expose this appliance to rain or moisture.

#### 1.2 Maintenance

- Treat the screen gently. The screen of the Digital Photo Frame is made of glass and it would easily be broken or scratched.
- If fingerprints or dust accumulate on the LCD screen, use a soft, non-abrasive cloth such as a camera lens cloth to clean the LCD screen.
- Do NOT apply cleaning fluid directly to the LCD screen. Damp the cleaning cloth with the cleaning solution and apply the cloth to the screen.

#### 2. Product Overview

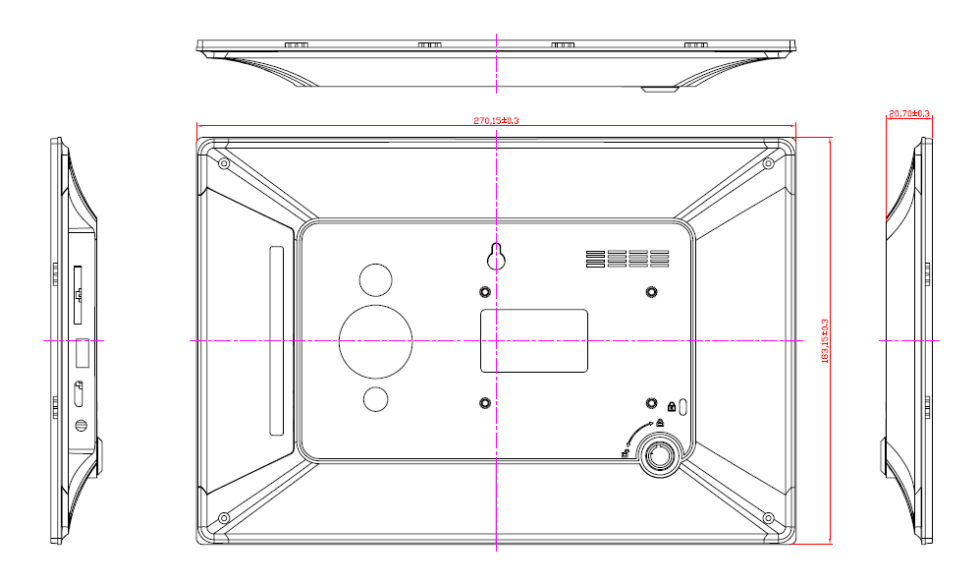

2.1 Remote Control

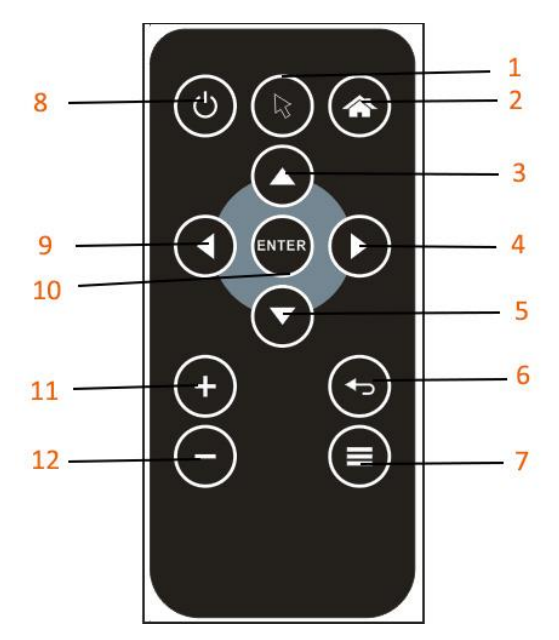

- 1. Mouse---- Turn on/off mouse mode
- 2. Home---- Return to Home page
- 3. A ---- Navigate UP when selecting options
- 4. ---- Navigate RIGHT when selecting options
- 5.  $\mathbf{\nabla}$ ---- Navigate DOWN when selecting options
- 6. E---- Return to upper page
- 8. Power---- Switch the screen On/Off
- 9. **•**---- Navigate LEFT when selecting options
- 10. ENTER---- Press to confirm selection
- 12. Olume down

2.2 Rear and Left Side of Frame

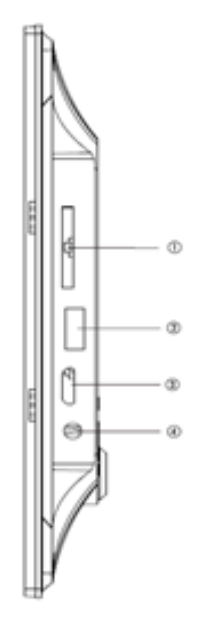

1. SD/MMC/SDHC CARD

2. USB 2.0

- 3. Mini USB
- 4. DC IN

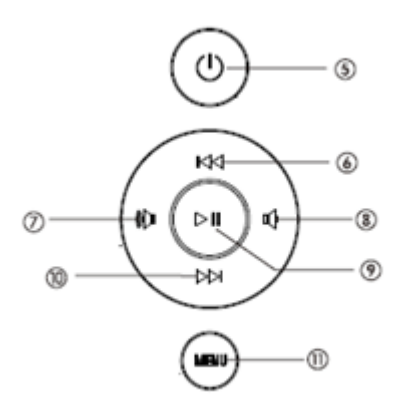

- 5. Power
- 6. PREVIOUS
- 7. Turn up the volume
- 8. Turn down the volume
- 9. Play/Pause/Select
- 10.Next
- 11. Menu

#### 3. Installing & Replacing the Remote Battery

Before use the remote control, pull out the transparent plastic divider.

To replace the battery: Push the tab to the center and pull the battery tray out to remove from the remote. Place one new CR2025 lithium coin cell battery on the tray with the positive "+" side facing up. Insert the tray back to the remote.

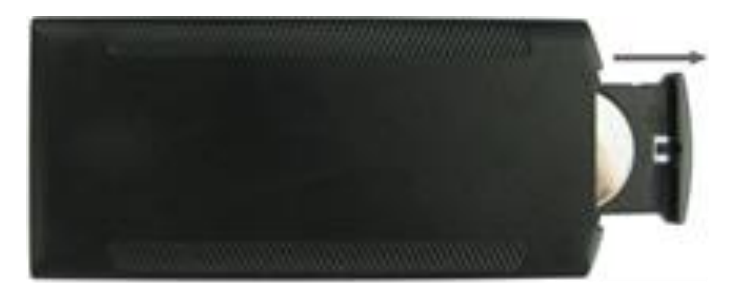

#### 4. Set Up the Digital Photo Frame

- a) Remove the protective film on top of the LCD.
- b) Screw on the foot stand to the hole at the back of the digital photo frame.
- Plug the included adapter into a standard 100-240V power outlet and the other end into the "DC-in" at the back of the frame.

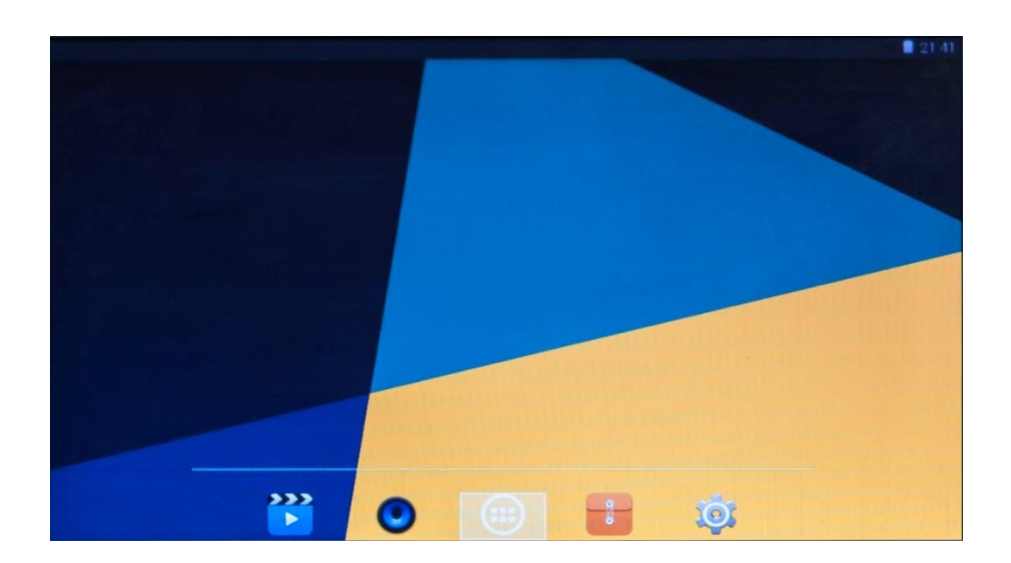

NOTE: If the battery of digital frame is empty, please charge it at least 15 minutes before turning it on.

#### 5. Power ON/OFF

- 1) Power on: Hold the power button on the back of the Digital Photo Frame for 3 second. Wait for about 30 seconds and the digital frame will launch the homepage.
- 2) Power off: Hold the power button for 3 seconds and select ok to power off the Digital Frame.
- 3) Press the power button to turn the screen to sleep mode or awake the product.

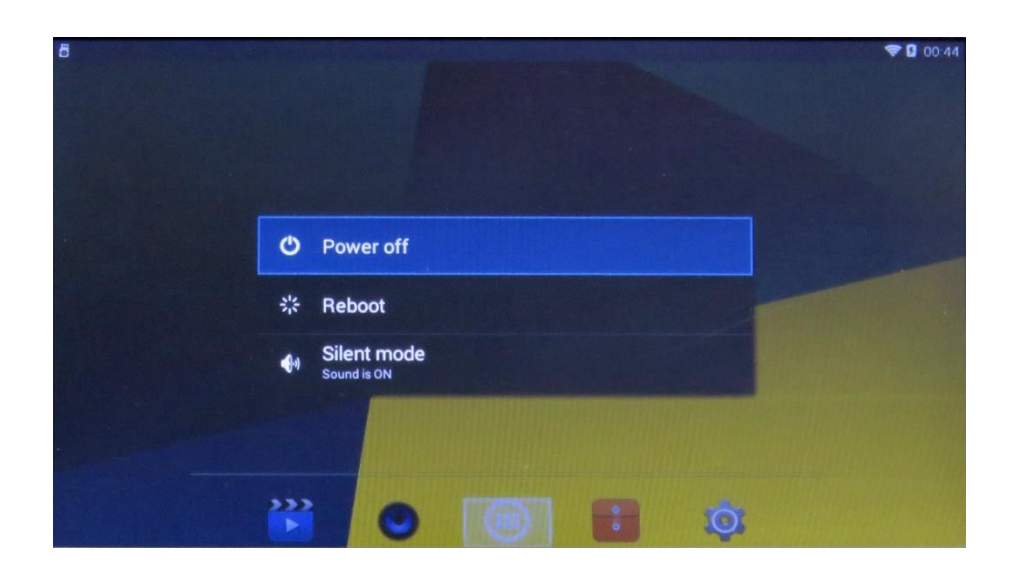

### 6. Select Applications

- 1) Press the ◀ ▶,select icon to go to Application menu screen.
- Select the apps icon using AVA >, then press ENTER to launch the app. Press the icon, return to previous page.

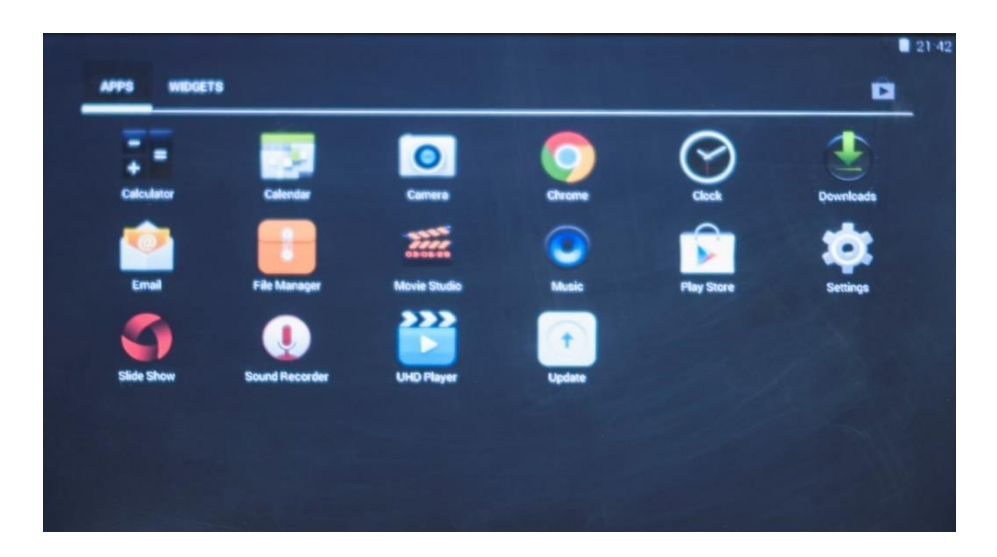

#### 7. Wi-Fi Connection

- 1) Press 🕮 , enter the settings and turn on the Wi-Fi, choose the available network from the list, then input the password and press ENTER to connect. Press ENTER to confirm.
- 2) Test the internet connection by input a webpage in Chrome in the App Drawer.

| <b>t</b> ( | ttings           |  |
|------------|------------------|--|
| WB         | ELESS & NETWORKS |  |
|            | Wi-Fi            |  |
|            | Ethernet         |  |
| ٥          | Data usage       |  |
|            | More             |  |
| DEV        | ce               |  |
| <b>4</b> 1 | Sound            |  |
| 0          | Display          |  |
| III        | Storage          |  |
|            | Battery          |  |
|            | Аррз             |  |

#### 8. Factory Reset

To reset the Digital Photo Frame to factory setting, select 'Settings'  $\rightarrow$  'Backup & reset'  $\rightarrow$  'factory data reset', then press ENTER to select 'Reset tablet', and press ENTER to confirm 'erase everything'. **NOTE: Reset to factory setting will erase all data on the device. Backup important data before** <u>reset.</u>

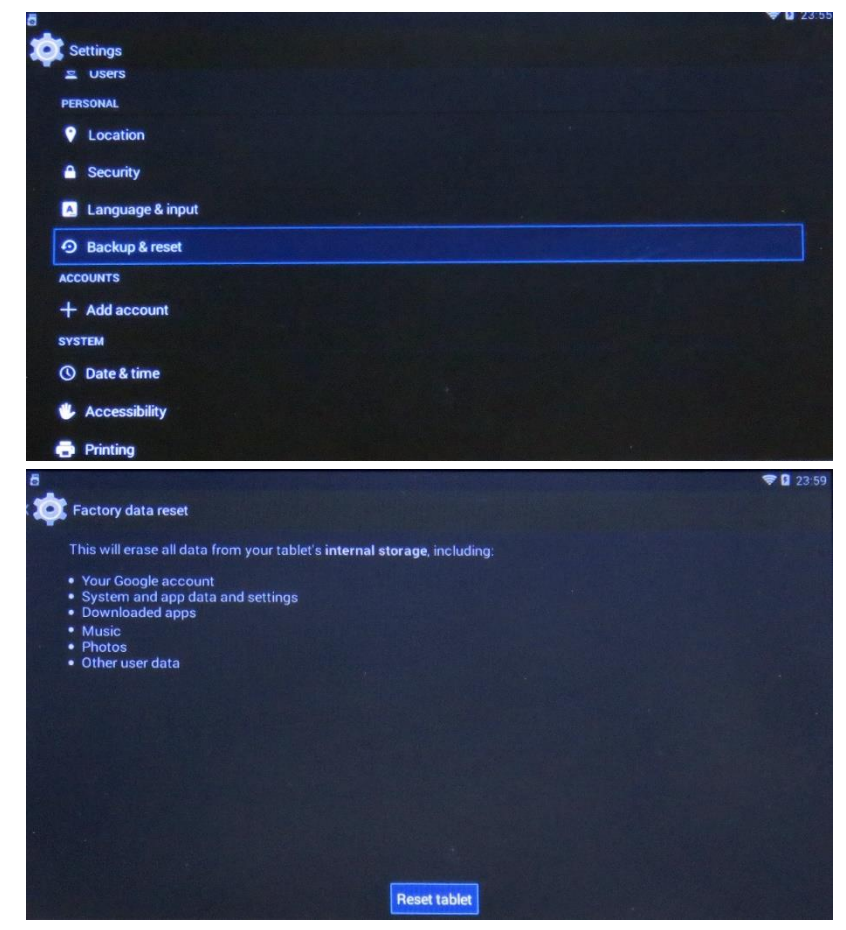

#### 9. Technical Specifications

- Core ARM Cotex -A7 DUAL-CORE
- RAM 1GB
- Android 4.4.2
- Bluetooth 4.0
- Wi-Fi 802.11b/g/n
- Mini USB OTG/USB Host
- SD Card, Support up to 32GB
- Battery: 4500mah
- Working time: 2 hours.
- 2\*1W Speaker
- Adapter:5V/3A
- Picture Formats: JPG, BMP, PNG, PPT
- Audio format: MP3, WMA, WAV, APE, FLAC, AAC, OGG, M4A, 3GPP
- Video format: 3gp, mpg, wmv, ts, vob, mp4, mov. Up to 1080p
- Display: Screen Size: 10.1" LCD

Resolution: 1024\*600 Pixel Aspect Ratio: 16:9 Working Temperature: 14°F ~ 120°F

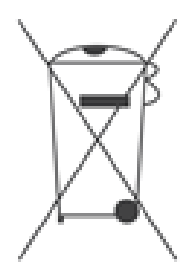

This symbol on the product or in the instructions means that your electrical and electronic equipment should be disposed of at the end of its life separately from your household waste. There are separate collection systems for recycling in your country. For more information, please contact the local authority or your retailer where you purchased the product.

Scan QR code to visit the product page:

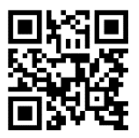

If you have any questions regarding our products, please visit us at www.displays2go.com or contact D2G customer service at 844-221-3393.